## Application de lecture musicale Aurender

#### 1. Boutons du navigateur

Les boutons des lignes supérieures, à l'exception du bouton « Dossier », trient les morceaux en fonction des informations contenues dans les fichiers musicaux (métadonnées). Les boutons de la seconde rangée affichent le contenu des dossiers du disque dur de l'Aurender. Les noms par défaut des dossiers sont : Tous, Classique, Pop, Jazz, Local et Variété.

#### 2. Fenêtre Contenus

Cette fenêtre affiche les fichiers musicaux en fonction des sélections des boutons de navigation. Appuyez sur un morceau pour l'ajouter à la file d'attente. Maintenez la pression sur un morceau pour faire apparaître d'autres options.

### 3. Fenêtre de recherche

Tapez le nom d'un artiste, d'un morceau ou d'un album et les résultats de la recherche apparaîtront au fur et à mesure de la saisie.

#### 4. Section « Queue et Playlist » – File d'attente et liste de lecture.

Les morceaux sélectionnés dans la file d'attente apparaissent dans cette fenêtre. Pour agrandir la partie fil d'attente, faites glisser la fenêtre « Contenus » vers la droite. Lorsque la fenêtre est agrandie, le bouton « Consume On / Off » – éliminer On/Off – apparaît. « Consume On » supprimera les morceaux qui ont déjà été joués de la file d'attente.

#### 5. Jaquette et détails de l'album

Affiche la jaquette de l'album et d'autres détails. Plus de détails s'affichent lorsque la fenêtre est agrandie.

## 6. Section lecture

Commandes pour lecture / pause, morceau suivant, morceau précédent, répétition et lecture aléatoire (Shuffle)

# 7. Section « Edit Playlist » - Édition de la liste de lecture

Pour agrandir la section Édition de la liste de lecture », appuyez sur la barre « Edit Playlist » – éditer la liste de lecture – et maintenez-la enfoncée. Pour fermer la fenêtre, appuyez sur la barre « Queue » – files files d'attente – et maintenez-la enfoncée.

## 8. Menu Paramètres

Appuyez sur l'icône en forme de roue dentée et la fenêtre du menu Paramètres s'affiche.

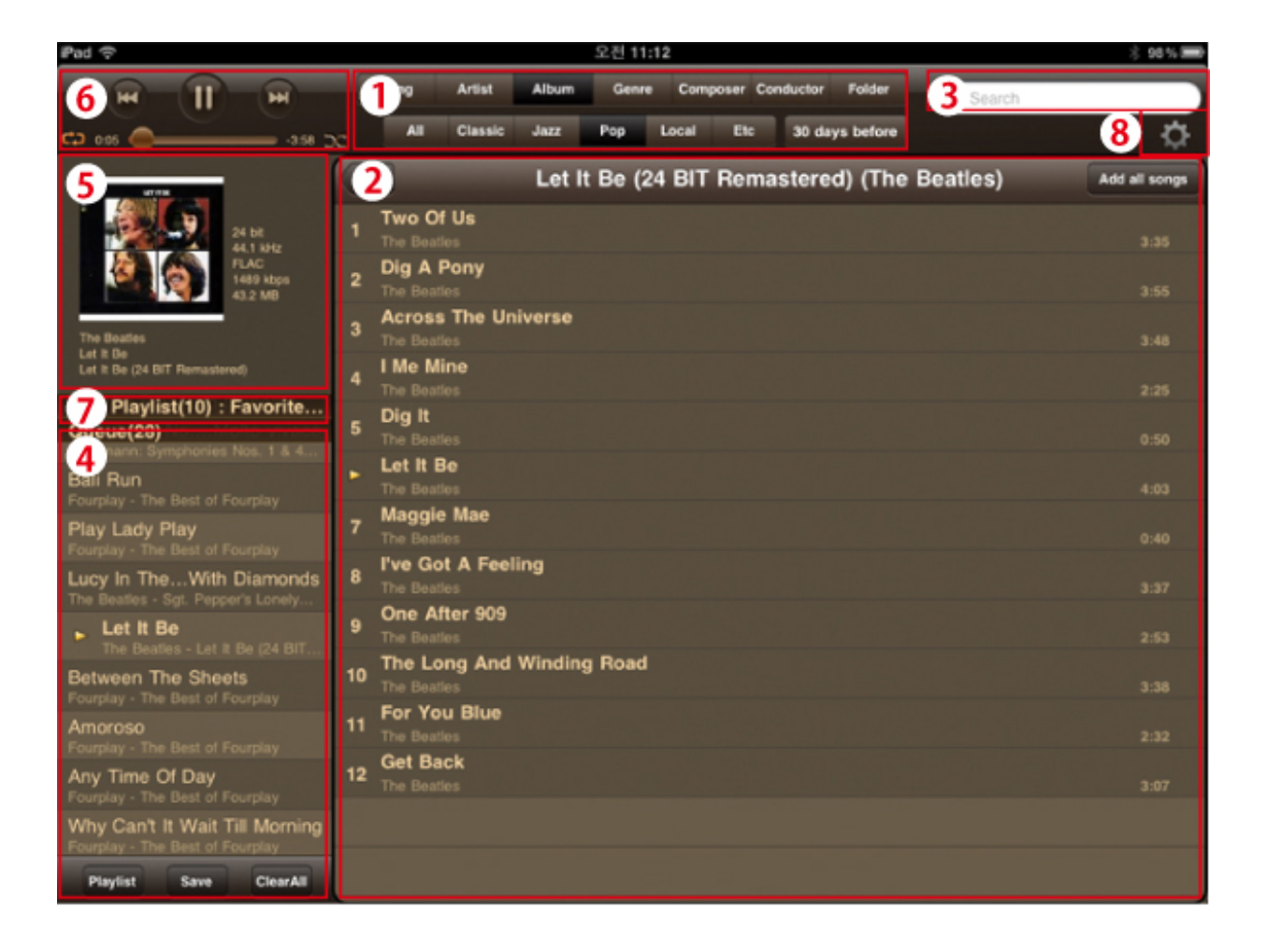